Ortho Clinical Diagnostics NOTIFICAÇÃO IMPORTANTE DE CORREÇÃO DE PRODUTO Anomalia no Monitoramento da Temperatura usando Sistema VITROS<sup>®</sup> 5,1 FS com Software Versão 2.8 e Anterior

| Produtos<br>Afetados                 |                                                                                                    | Produto VITROS <sup>®</sup>                                                                                                    | Versões Afetadas                                                                                                    | Códigos do<br>Produto                                 |                                   |  |
|--------------------------------------|----------------------------------------------------------------------------------------------------|----------------------------------------------------------------------------------------------------|----------------------------------------------------------------------------------------------------|-------------------------------------------------------|-----------------------------------|--|
| , includes                           |                                                                                                    | Sistema Químico VITROS <sup>®</sup> 5,1 FS                                                                                                    | Software Versão 2.8 e<br>Anterior                                                                                                    | 6801375<br>6801890                                    |                                   |  |
| Problema                             | A Ortho Clinical Diagnostics (Ortho) identificou recentemente, que sob condições muito específicas, a temperatura no subsistema MicroWell (incluído em <i>outros</i> Sistemas VITROS <sup>®</sup> ) pode potencialmente ficar fora da faixa e o sistema não alertar o operador apropriadamente.                                                                                                    |                                                                                                    |                                                                                                    |                                                       |                                   |  |
|                                      | Embora <u>não</u> inclua um subsistema MicroWell, o Sistema VITROS <sup>®</sup> 5,1 FS usa o mesmo<br>software que os outros Sistemas VITROS <sup>®</sup> . A Ortho estimou que há uma possibilidade de<br>incidência <b>menor de 1 em 14 milhões</b> de que essa anomalia possa ocorrer nos subsistemas<br>MicroSlide ou MicroTip incluídos nos Sistemas VITROS <sup>®</sup> 5,1 FS, com base nos dados de e-<br>Connectivity. |                                                                                                    |                                                                                                    |                                                       |                                   |  |
| Impacto<br>para os<br>Resultados     | Na reduzida probabilidade de ocorrência dessa anomalia ( <b>&lt;1 em 14 milhões</b> ), é possível que o Sistema VITROS <sup>®</sup> 5,1 FS processe amostras fora da faixa de temperatura apropriada, onde os resultados não serão indicados com um código de resultado de "IT" (temperatura do incubador).                                                                                                    |                                                                                                    |                                                                                                    |                                                       |                                   |  |
|                                      | <u>Nunca</u> tivemos a informação de que essa anomalia gere um resultado com problemas, mas<br>não se deve considerar que um resultado com problemas jamais vá ocorrer devido à<br>anomalia.                                                                                                    |                                                                                                    |                                                                                                    |                                                       |                                   |  |
|                                      | Em virtude da reduzida probabilidade de ocorrência dessa anomalia, a Ortho não está<br>exigindo que você monitore a temperatura de seu sistema. Contudo, você pode optar por<br>verificar se seu sistema está dentro da faixa de temperatura apropriada. Para obter<br>instruções, consulte as Perguntas e Respostas na página três.                                                                                            |                                                                                                    |                                                                                                    |                                                       |                                   |  |
| Resolução:<br>Software<br>Versão 2.9 | Esta notificação também contém informações sobre o Sistema VITROS <sup>®</sup> 5,1 FS com Software Versão 2.9 [Modificação (MOD) No. 97]. Esta versão do software oferece a solução para a anomalia recentemente identificada descrita acima, bem como para as anomalias do software que foram comunicadas anteriormente pela Ortho (descritas na página dois).                                                                 |                                                                                                    |                                                                                                    |                                                       | Software<br>para a<br>lo<br>pis). |  |
|                                      | <b>NOTA:</b> As informações sobre a anomalia no monitoramento da temperatura <u>não</u> serão incluídas nos avisos para o Software Versão 2.9.                                                                                                    |                                                                                                    |                                                                                                    |                                                       |                                   |  |
| Ações<br>Necessárias                 | <ul> <li>Instale</li> <li>O</li> <li>se</li> <li>O</li> <li>Os</li> <li>Coloq</li> <li>docum</li> </ul>                                                                                                    | e o Software Versão 2.9 mediante<br>download automático para os sis<br>mana de 16 de novembro de 201<br>s kits do software serão emitidos<br>ue esta notificação perto de seu s<br>nentação de usuário até que a pre | e disponibilidade.<br>temas de e-Connected es<br>5.<br>mediante disponibilidade<br>Sistema VITROS <sup>®</sup> ou guard<br>óxima versão do software | tará disponível<br>de junto com su<br>seja instalada. | na<br>a                           |  |
|                                      | <ul> <li>De aco</li> <li>Receb</li> <li>assina</li> </ul>                                                                                                    | imento para indicar que foi infor<br>do.                                                                                                    | nado sobre esta anomali                                                                                                    | a. Devolva seu f                                      | o de<br>ormulário                 |  |

# Correções da O Software Versão 2.9 resolve as anomalias descritas abaixo. Após a instalação do Anomalia Software Versão 2.9, você pode descontinuar as seguintes instruções especiais, fornecidas anteriormente, as quais se referem às versões anteriores do software.

**MicroSlide Supply**: Em março de 2015, emitimos uma notificação (Ref. CL2015-047) na qual um cartucho VITROS<sup>®</sup> MicroSlide não foi identificado corretamente, quando um operador acessou o *Slide Supply* 1, <u>antes</u> de a luz verde indicadora acender, e depois o operador carregou um cartucho no *Slide Supply* 2. A Instalação do Software Versão 2.9 resolve esse problema.

**Processamento do Teste MicroSlide:** Em abril de 2015, emitimos uma notificação (Ref. CL2015-071) sobre uma anomalia relacionada às amostras de urina que requerem prétratamento. Em junho, emitimos uma notificação de acompanhamento (Ref. CL2015-115) contendo um *Assay Data Diskette* (ADD) e instruções adicionais. Após a instalação do Software Versão 2.9, você não precisará mais seguir as instruções anteriores.

**Instalação do** *Assay Data Diskette*: Em junho de 2015, emitimos uma notificação (Ref. CL2015-138) sobre uma anomalia que pode ocorrer durante a instalação de um ADD. Sob circunstâncias específicas, todos os ajustes padrão foram restaurados a partir do ADD, ao invés de manter os parâmetros modificados pelo usuário (configurado). Após a instalação do Software Versão 2.9, se você perceber o código de condição UA7-239 ou se seu sistema não responder à instalação de um ADD, você não precisará mais verificar as unidades de relatório de todos os testes.

**NOTA:** De acordo com o processo normal, antes de instalar um ADD compatível com um novo Ajuste Definido pelo Usuário (*User Defined Assay* - UDA), continue verificando se o novo teste não tem o mesmo nome que um outro UDA atualmente em seu sistema. Se os nomes forem os mesmos, renomeie o UDA com um nome que seja diferente do nome de teste abreviado VITROS<sup>®</sup>.

## Sistemas VITROS<sup>®</sup> 5,1 FS Configurados com um enGen™ *Laboratory Automation System*:

Em outubro de 2013, emitimos uma notificação (Ref. CL13-279) que, se um elemento de dados necessário estiver em um formato incorreto ou faltando, os resultados podem ser enviados para o Sistema de Informação do Laboratório (LIS - *Laboratory Information System*), sem o recurso de autoverificação ou sem funções personalizadas sendo aplicadas. O Software Versão 2.9 resolve uma origem potencial para valores de elementos de dados de idade incorretos. Quando a data de nascimento estiver em branco em um registro do paciente, informações de data de nascimento inválidas não serão mais carregadas para o LIS.

**Anomalia no Monitoramento da Temperatura:** A nova anomalia descrita na seção "Problema" na página um será resolvida após a instalação Software Versão 2.9.

**Disponibilidade** O Sistema VITROS<sup>®</sup> 5,1 FS com Software Versão 2.9 está disponível através dos seguintes métodos:

- O <u>download automático</u> para os sistemas de e-Connected estará disponível na semana de 16 de novembro de 2015. Os Avisos (*Release Notes*) estão acessíveis usando V-Docs.
- O <u>formato em CD</u> será emitido mediante disponibilidade.

| Pré-Requisito<br>de Software | O Software Versão 2.8 deve estar instalado em seu sistema, antes de carregar a Versão 2.9. O número da versão atual do software aparece no canto superior direito da tela do analisador. Se você não tiver o Software Versão 2.8, solicitamos que entre em contato com nossos representantes do Centro de Soluções Técnicas, para obter a versão apropriada do software. |
|------------------------------|----------------------------------------------------------------------------------------------------|
| Informações de<br>Contato    | Se tiver outras dúvidas, entre em contato com nosso Centro de Soluções Técnicas.                                                                                                    |
| Contato                      | Anexo: Formulário de Confirmação de Recebimento                                                                                                    |

### Perguntas e Respostas para a Anomalia no Monitoramento da Temperatura

#### 1. Qual é a frequência de ocorrência desta anomalia?

A análise dos dados de e-Connectivity<sup>®</sup> estima a probabilidade de os resultados afetados serem **menos de 1 em 14 milhões** para os subsistemas MicroSlide ou MicroTip nos Sistemas VITROS<sup>®</sup> 5,1 FS.

<u>Nunca</u> tivemos a informação de que essa anomalia gere um resultado com problemas, mas não se deve considerar que um resultado com problemas jamais vá ocorrer devido à anomalia.

#### 2. Como posso monitorar a temperatura de meu sistema, se eu optar por isso?

Em virtude da reduzida probabilidade de ocorrência dessa anomalia, a Ortho não está exigindo que você monitore a temperatura de seu sistema. Contudo, até que a próxima versão do software (Software Versão 2.9) seja instalada em seu sistema, você pode optar por verificar se seu sistema está dentro da faixa de temperatura apropriada, fazendo o seguinte:

#### No menu principal

→ Selecione '*Diagnostics*'.

- → Selecione 'System Information'.
- → Selecione 'Environmental Monitoring'.
- → Ative 'Start Monitoring' tocando no ícone na parte inferior da tela 'Environmental Monitoring'.
- → Verifique se todas as temperaturas estão dentro da faixa (ou seja, o indicador do termômetro está verde).

Se uma temperatura estiver fora da faixa (o valor é exibido em fonte vermelha) e a barra de status indicar que o sistema está "Pronto", entre em contato com nosso Centro de Soluções Técnicas.